## <mark>КАК ДА</mark> ...

Голяма начална буква пред няколко реда (Drop Cap): След като

сме кликнали в абзаца, който искаме да започва с Drop Cap избираме от лента Insert бутона Drop Cap

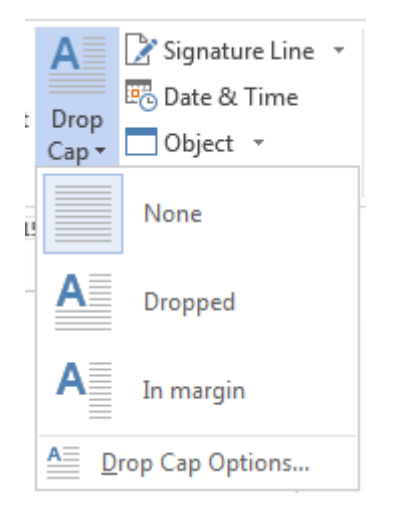

В режим **Dropped** обхващаме няколко реда като останалия текст заобикаля буквата

При режим **In margin** буквата се разполага пред няколко реда в празното поле на страницата.

С последната опция можем да правим допълнителни настройки:

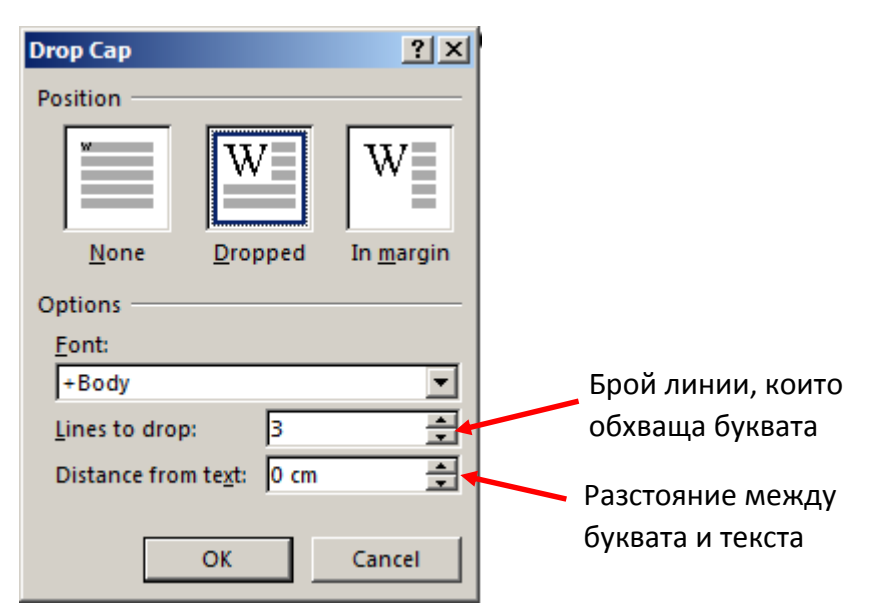

## Текст в колони

Маркираме текста, който искаме да е в колони (добре е след него да има празен ред, маркираме без него).

От лента Page Layout избираме бутон Columns:

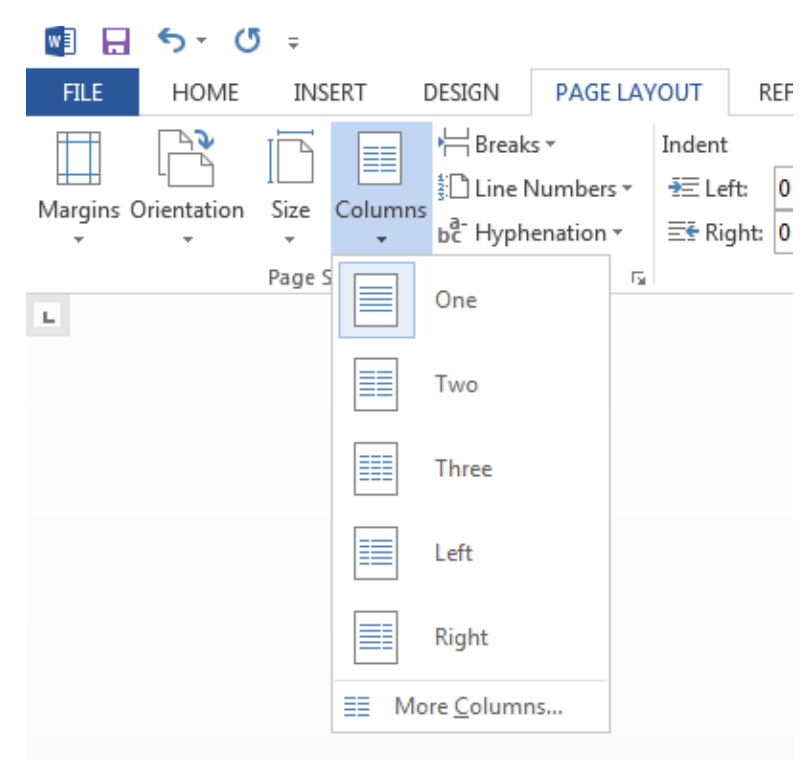

Избираме нужния брой колони или избираме опцията More Columns... за попрецизна настройка:

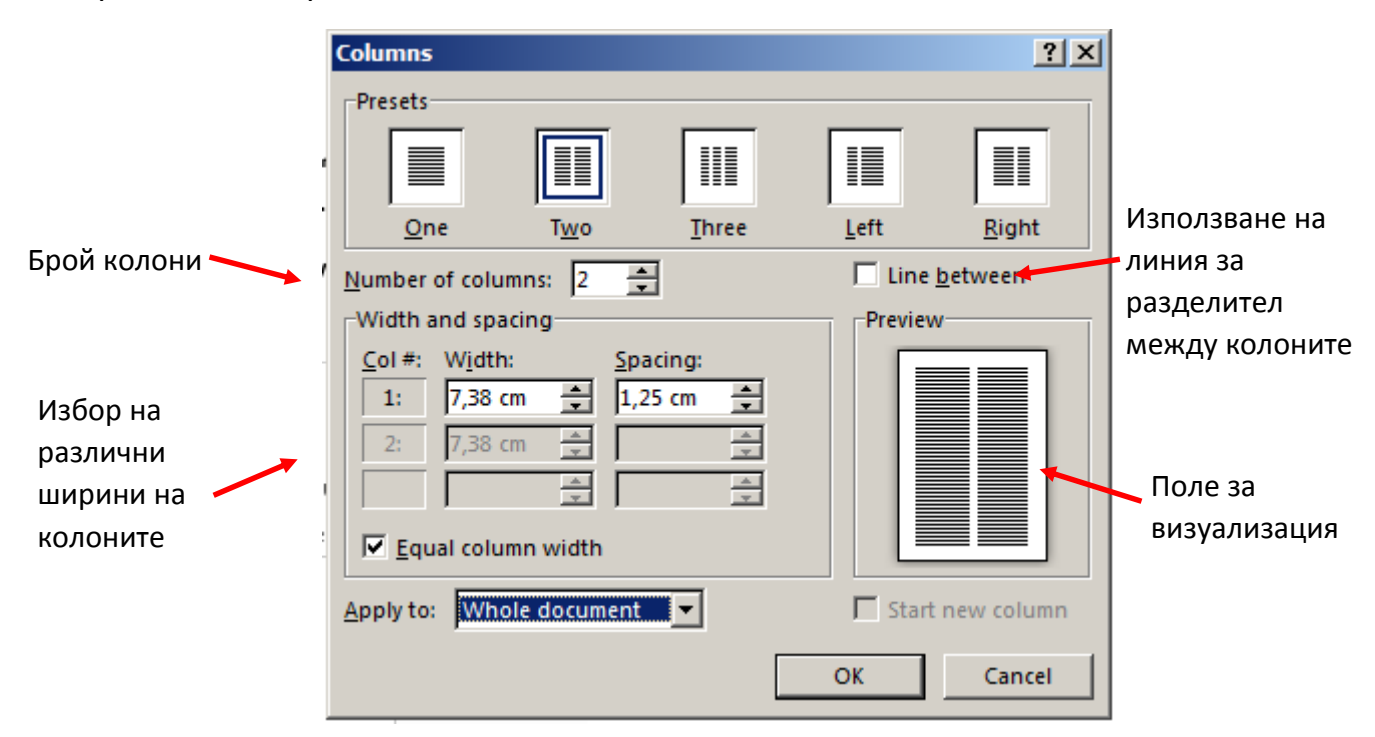

## Текстови кутии (textbox)

**Създаване:** лента Insert, бутон TextBox, избира се съответния вид (например banded Quote)

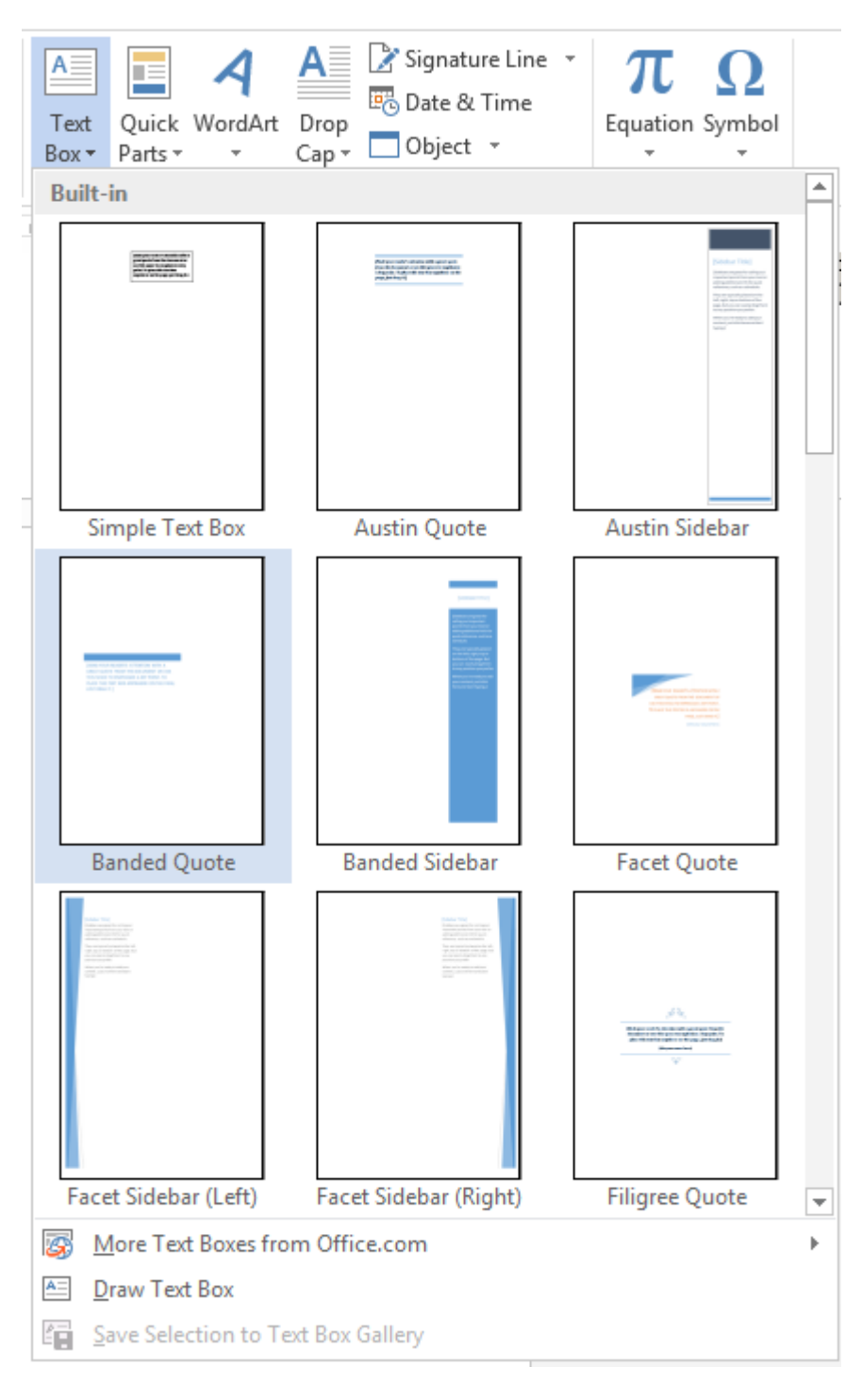

## Настройка на разположението на textbox-а спрямо текста:

- Кликваме върху textbox-а (върху рамката му) и ползваме бутона, който се появява в дясно

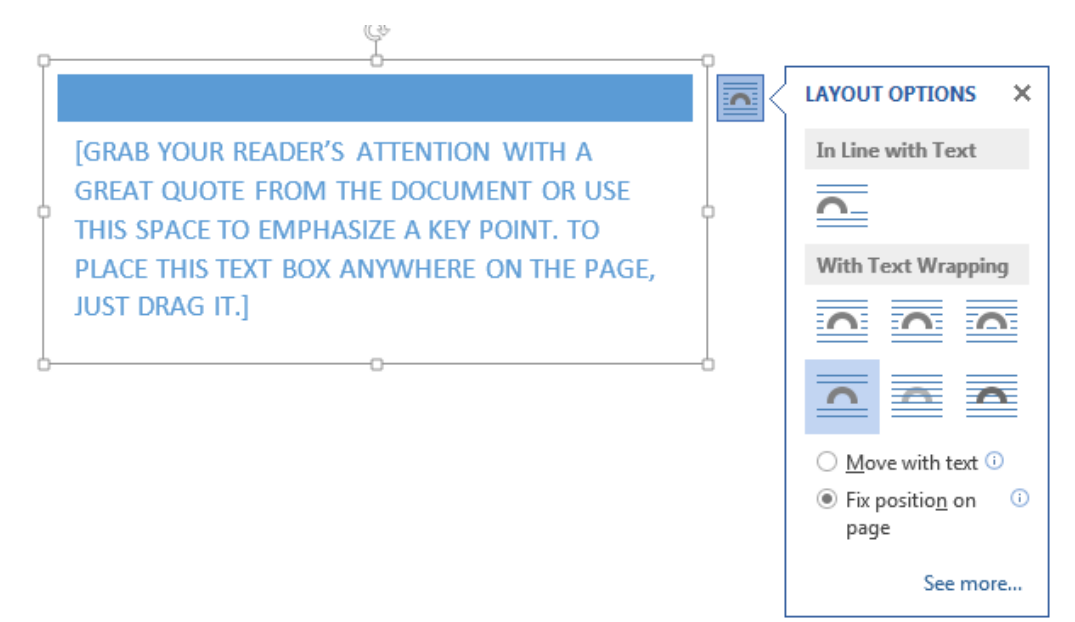

- Или кликваме върху него (върху рамката), кликваме върху етикета на лента Format, който се появява за него и използваме бутона Wrap text

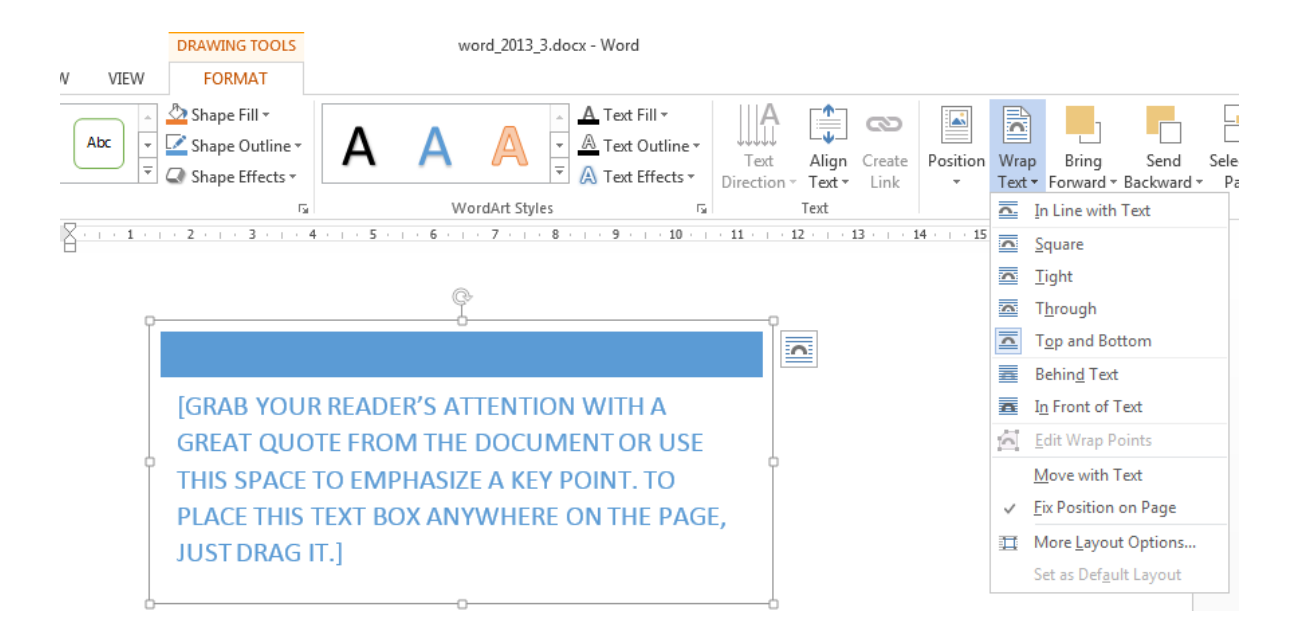

Разположение на textbox-а в страницата: кликваме върху textbox-а избираме етикета на лента Format и използваме бутон Position

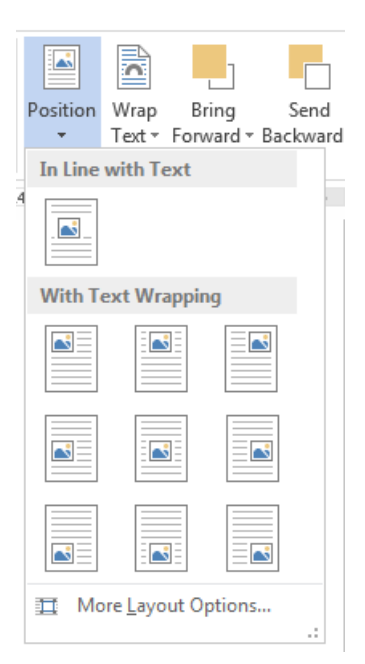

За по-прецизна настройка ползваме последната опция – More layout Options...

|               | Layout                                                                                                    | <u>? ×</u>                               |
|---------------|----------------------------------------------------------------------------------------------------|------------------------------------------|
|               | Position Text Wrapping Size                                                                                               |                                          |
|               | Horizontal                                                                                                    |                                          |
|               | O Alignment Left relative to Margin   O Book layout Inside of Margin   ⊙ Absolute position 4,21 cm to the right of Margin |                                          |
| Режим на      | C Relative position                                                                                                    | Елемент,                                 |
| позициониране | Vertical Column   ○ Alignment Top   ○ Absolute position 16,55 cm                                                          | n спрямо който се<br>позиционира<br>rgin |
|               | C Relative position                                                                                                    |                                          |
|               | Options<br>☐ <u>M</u> ove object with text<br>☐ <u>L</u> ock anchor<br>Задаване на<br>КОНКРЕТНИ СТОЙНОСТИ                 |                                          |
|               |                                                                                                    |                                          |
|               | ОК                                                                                                    | Cancel                                   |

Задаване на размери: избираме textbox-а, отваряме лента Format и използваме полетата в дясно

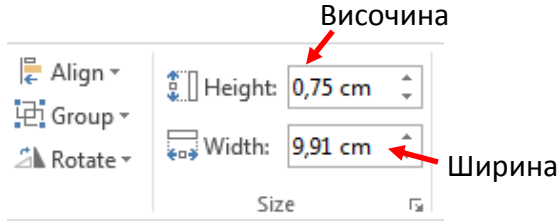

Задаването на всякакви други настройки на текстовата кутия могат да се извършат от същата лента или от менюто не десния бутон, след избиране на опцията Format Object..., в панела, който се появява в дясната част на екрана:

| Format Text Effects | - × |
|---------------------|-----|
| A A                 |     |
| ▶ SHADOW            |     |
| ▷ REFLECTION        |     |
| ▷ GLOW              |     |
| SOFT EDGES          |     |
| > 3-D FORMAT        |     |
|                     |     |
|                     |     |
|                     |     |

**При копиране на текст в текстова кутия**: можем да запазим формата на копирания текст или той да приеме стиловите настройките за текстовата кутия. Това става при използване маркиране съдържанието на кутията и избор на съответния режим на поставяне:

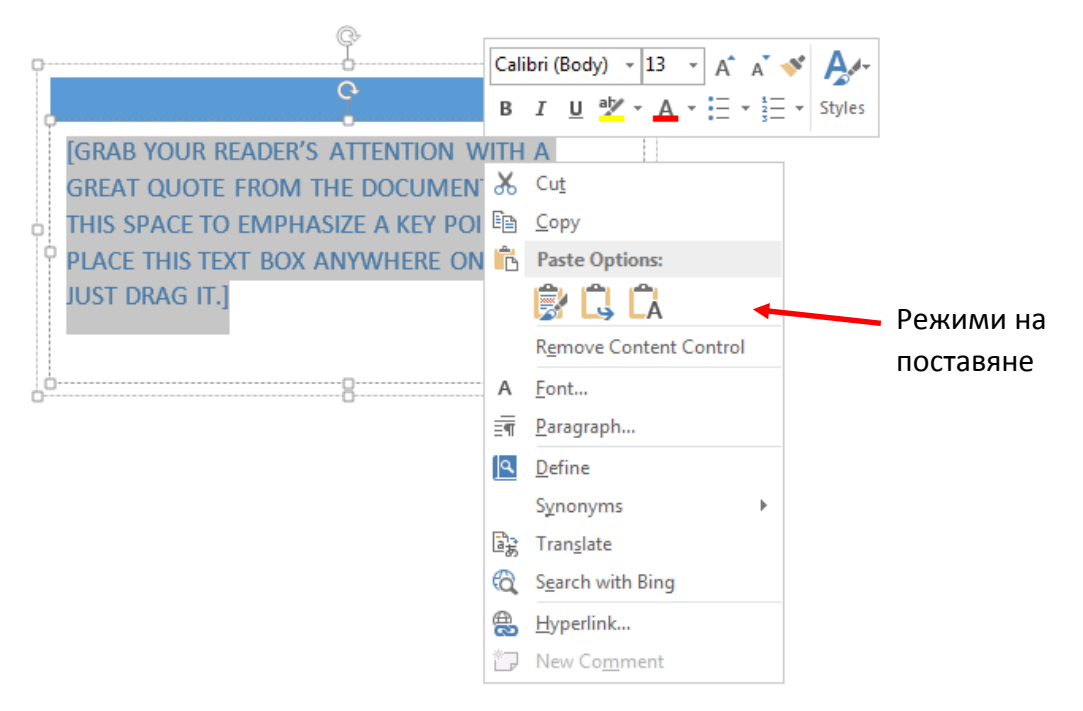

Първия бутон запазва формата на текста:

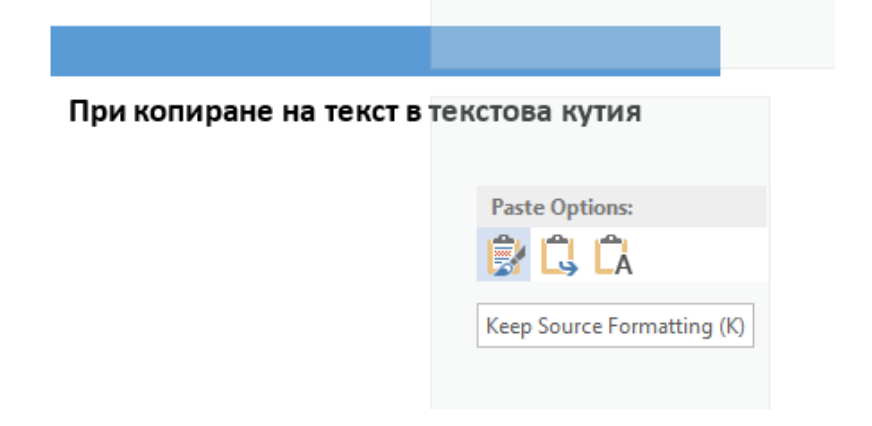

Втория бутон смесва двата формата (в случая използва цветовата настройка на textbox-а, но запазва и удебеляването на текста):

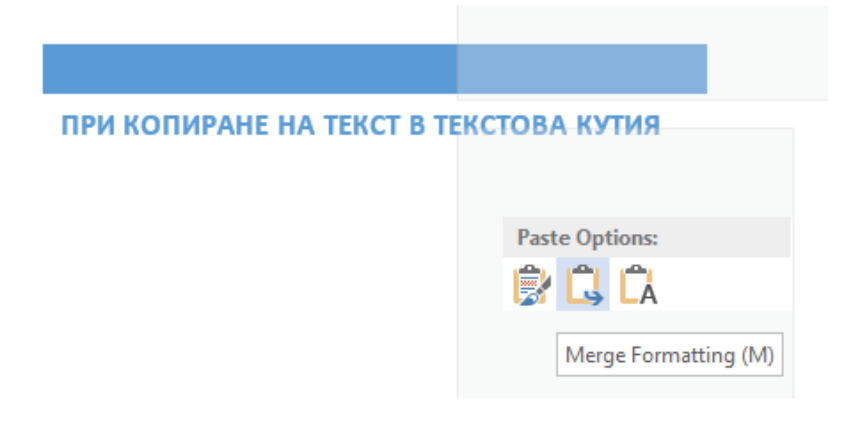

Третия използва само настройките на textbox-а

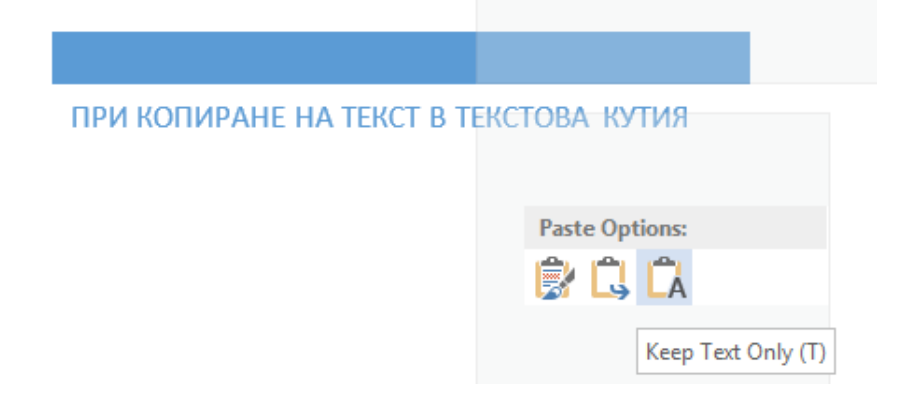